**Siemens PLM Software** 

## NX6 TIPS

### How to create holes table

TOPIC

### <u>การแสดงผลรูเจาะใน Drafting แบบ Hole Table</u>

ในบางครั้งในการออกแบบชิ้นงานหรือแม่พิมพ์นั้น รูเจาะที่เกิดขึ้นบนชิ้นงานนั้น ๆ อาจมีจำนวนมากเกินกว่าที่การ

ให้ขนาดแบบธรรมดาจะทำได้หรือไม่ก็สามารถทำได้ยากด้วยปัจจัยด้านความแม่นยำหรืออื่น ๆ ซึ่งใน NX วิธีการบอกขนาด

การเจาะรูเพื่อลดความผิดพลาดจากการบอกขนาด โดยใช้ การบอกขนาดแบบ Hole Table ซึ่งทำได้ดังนี้ NGINEERING

- เปิดการใช้งาน Hole Table ใน NX **CONTER** ที่ Control Panel → System → Advance → Environments Variable
- ์ ในช่อง User Variable For (username) เลือก NEW
- ในหน้าต่าง Edit User Variable พิมพ์ตามภาพ

|                    | User variables for<br>Variable<br>TEMP<br>TMP<br>UGII_DRAFT_EXP                      | ables                                                                 | Value<br>C: \Documents and Settings<br>C: \Documents and Settings<br>1 |               |  |
|--------------------|--------------------------------------------------------------------------------------|-----------------------------------------------------------------------|------------------------------------------------------------------------|---------------|--|
|                    | <                                                                                    | New C                                                                 | Edit Delete                                                            | DINC          |  |
|                    | System variables<br>Variable<br>ComSpec<br>FP_NO_HOST_C<br>NUMBER_OF_P<br>OS<br>Path | Value<br>C:\WINDOWS\syst<br>2<br>Windows_NT<br>C:\WINDOWS\syst<br>New | tem32\cmd.exe<br>tem32;C:\WINDOWS; f<br>Edit Delete<br>OK Cance        | UTER<br>VICES |  |
| Edit User Variable |                                                                                      |                                                                       |                                                                        |               |  |
|                    | Variable name:<br>Variable value:                                                    |                                                                       | OK Cancel                                                              |               |  |

## **NX SIEMENS**

Siemens PLM Software

# NX6 TIPS

#### How to create holes table

TOPIC จากนั้นเปิด Program NX เพื่อทำ Drafting ใน Application Drafting คำสั่ง Hole Table จะอยู่ที่ Insert → Table →Hole N Hole Table **.** . - X กำหนด Origin การ Origin . บอกขนาด \* Select Ordinate Origin (0) Holes л View Selection Window Selection 0 เลือกรูปแบบการ \$ \* Select Hole (0) บอกขนาดรู กำหนด ตำแหน่งการ ± 🔏 \* Specify Table Origin (0) -แบบกำหนดจาก วาง Table Create Hole Table View Edit ۸ -เลือกรูที่ต้องการ + Select Table (0) Update Table ใน 0 กรณีเพิ่ม/ลด รูเจาะ Update Hole Table Settings Λ Positive Quadrant I กำหนด ค่าบวก/ลบ Quadrant Close INEERING ของ Quadrant TFD